# A Brief Introduction to the AOS Classroom Computers and Linux/Unix – Oct 2022

Pete Pokrandt AOS Systems Admin Room 1447 AOSS poker@aos.wisc.edu

#### AOS classroom computers

- Dual boot Windows 10 or CentOS 7 Linux
   Linux is the default OS
- Please log off and be sure machines are back in Linux when you are done
- 15 machines in room 1411
  4 machines in room 1443
- JupyterHub server for remote python https://jupyterhub.aos.wisc.edu:1225

# The Linux Login Screen

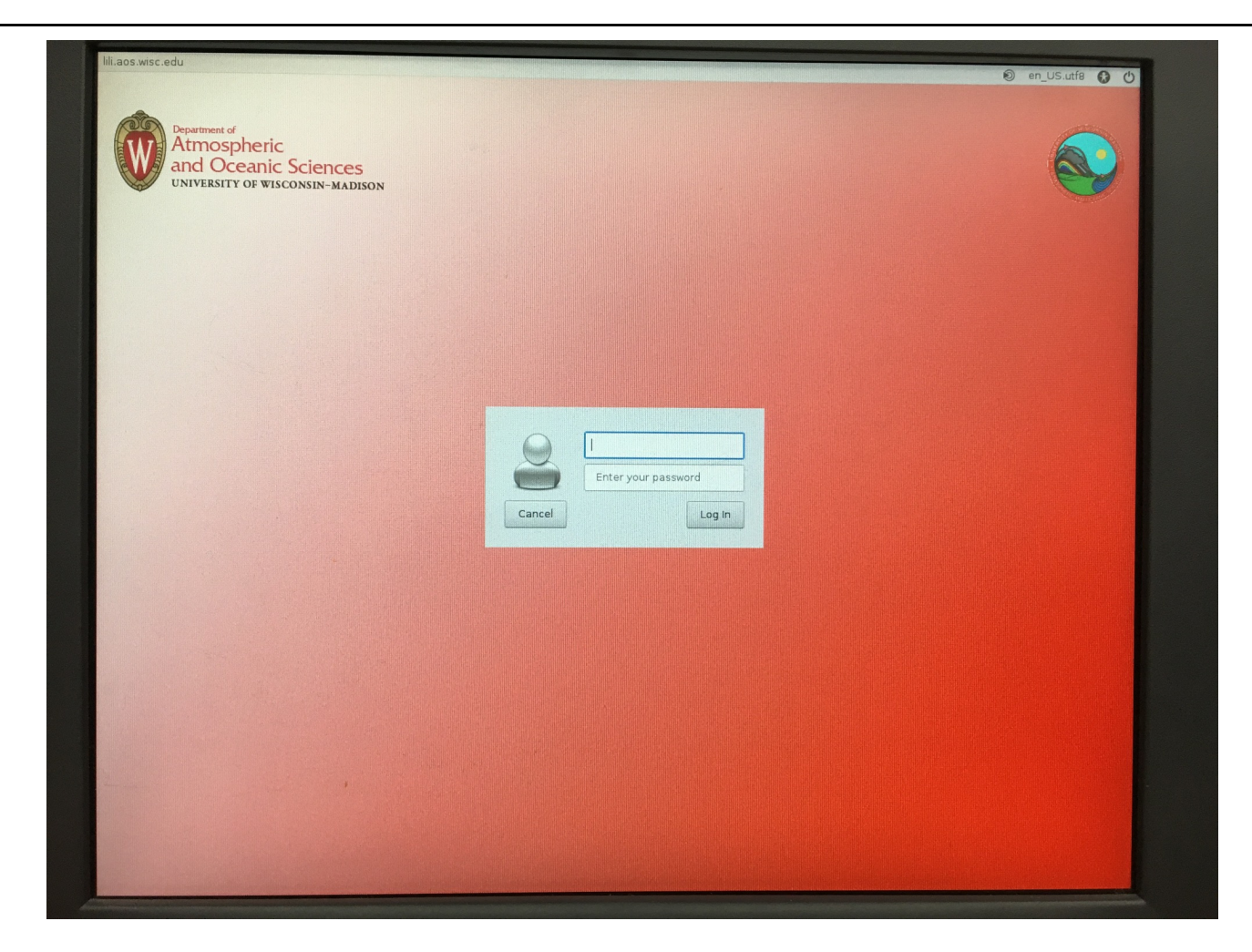

#### To switch from Linux to Windows

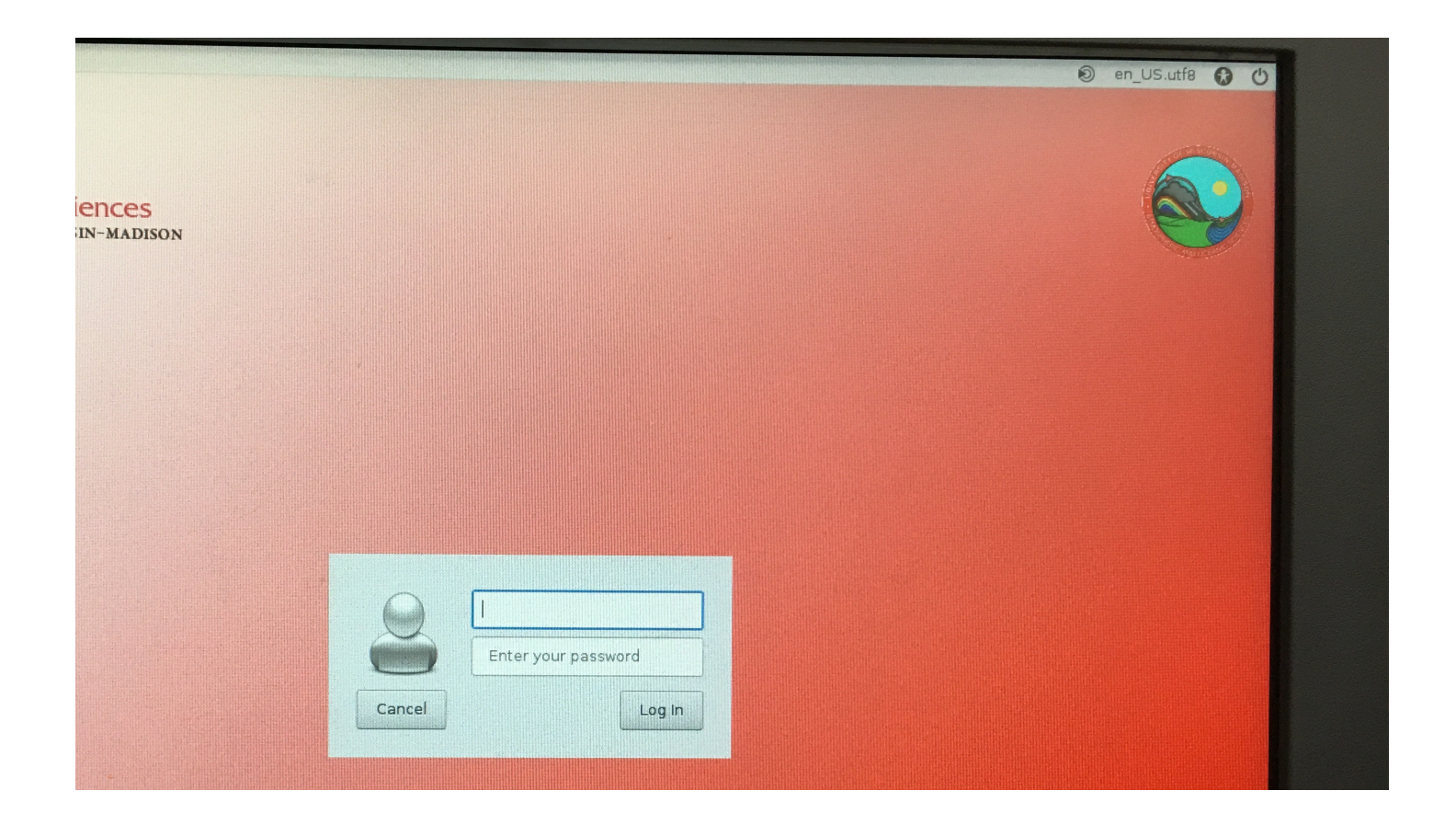

#### To switch from Linux to Windows

GRUB version 0.91 (638K lower / 195584K upper memory)

Red Hat Linux (2.4.18-3)

Windows XP

Use the  $\uparrow$  and  $\downarrow$  keys to select which entry is highlighted. Press enter to boot the selected OS, 'e' to edit the commands before booting, 'a' to modify the kernel arguments before booting, or 'c' for a command-line.

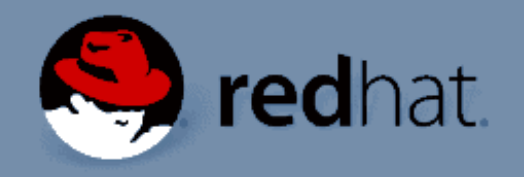

Use the DOWN arrow to select Windows, then press <Enter>

#### Windows Logon info

Guest user is 'aos', password on the board
aos account is local to each machine

# Software available under Windows in the 1411 lab

- Microsoft Office
- OpenOffice.org/LibraOffice
- Adobe Acrobat, Photoshop, Illustrator, Indesign
- Internet Explorer / Firefox / Chrome
- □ EdGCM, Hydra, miscellaneous others

#### Reboot back to Linux

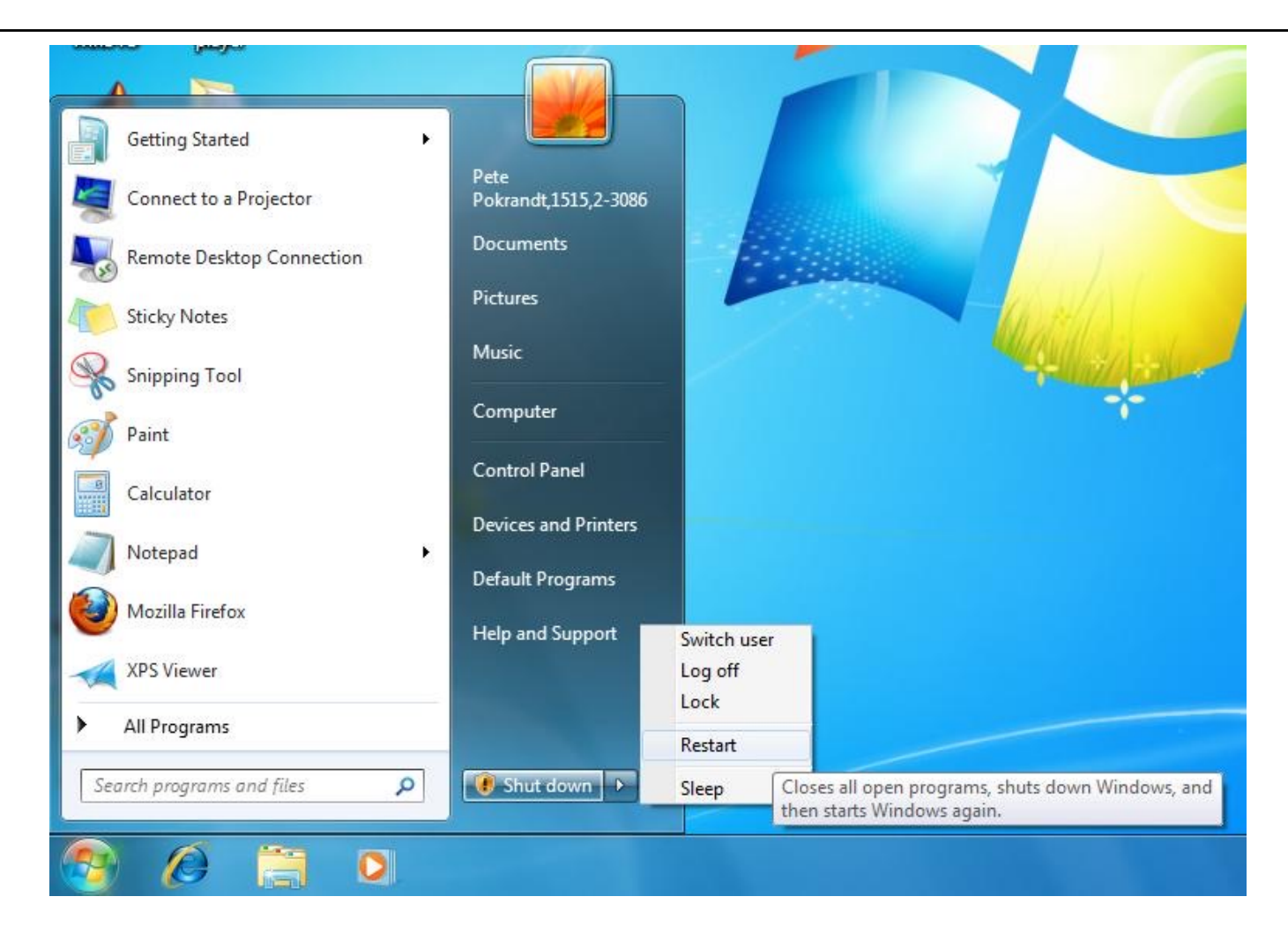

#### To switch from Windows to Linux

GRUB version 0.91 (638K lower / 195584K upper memory)

Red Hat Linux (2.4.18-3)

Windows XP

Use the  $\uparrow$  and  $\downarrow$  keys to select which entry is highlighted. Press enter to boot the selected OS, 'e' to edit the commands before booting, 'a' to modify the kernel arguments before booting, or 'c' for a command-line.

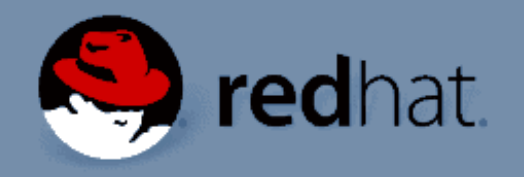

Use the DOWN arrow to select Windows, then press <Enter>

#### The Linux Login Screen

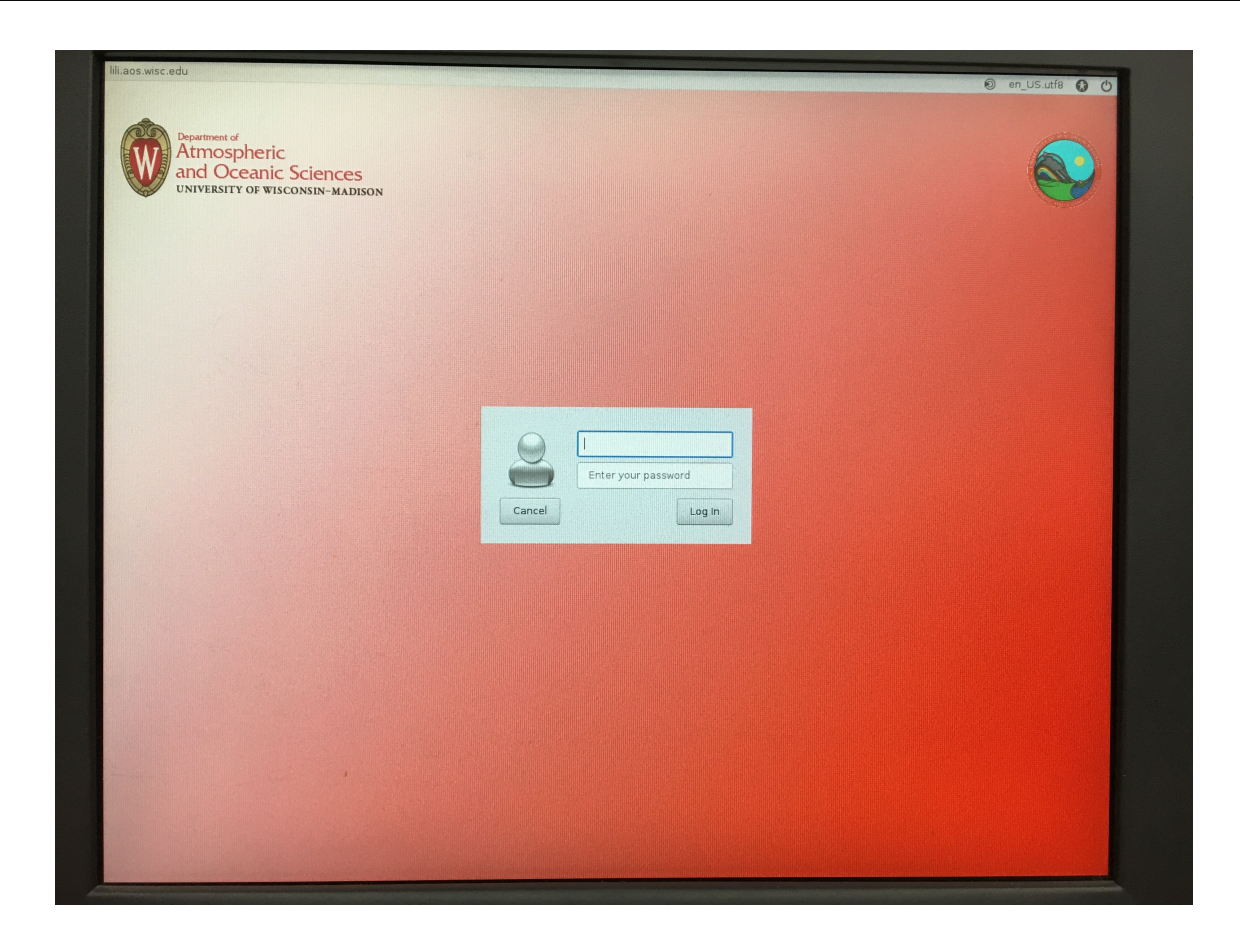

'aos' user works on linux also.

Only local to each machine

Use your username and password to log in – data on the server, common across all machines

#### Linux desktop

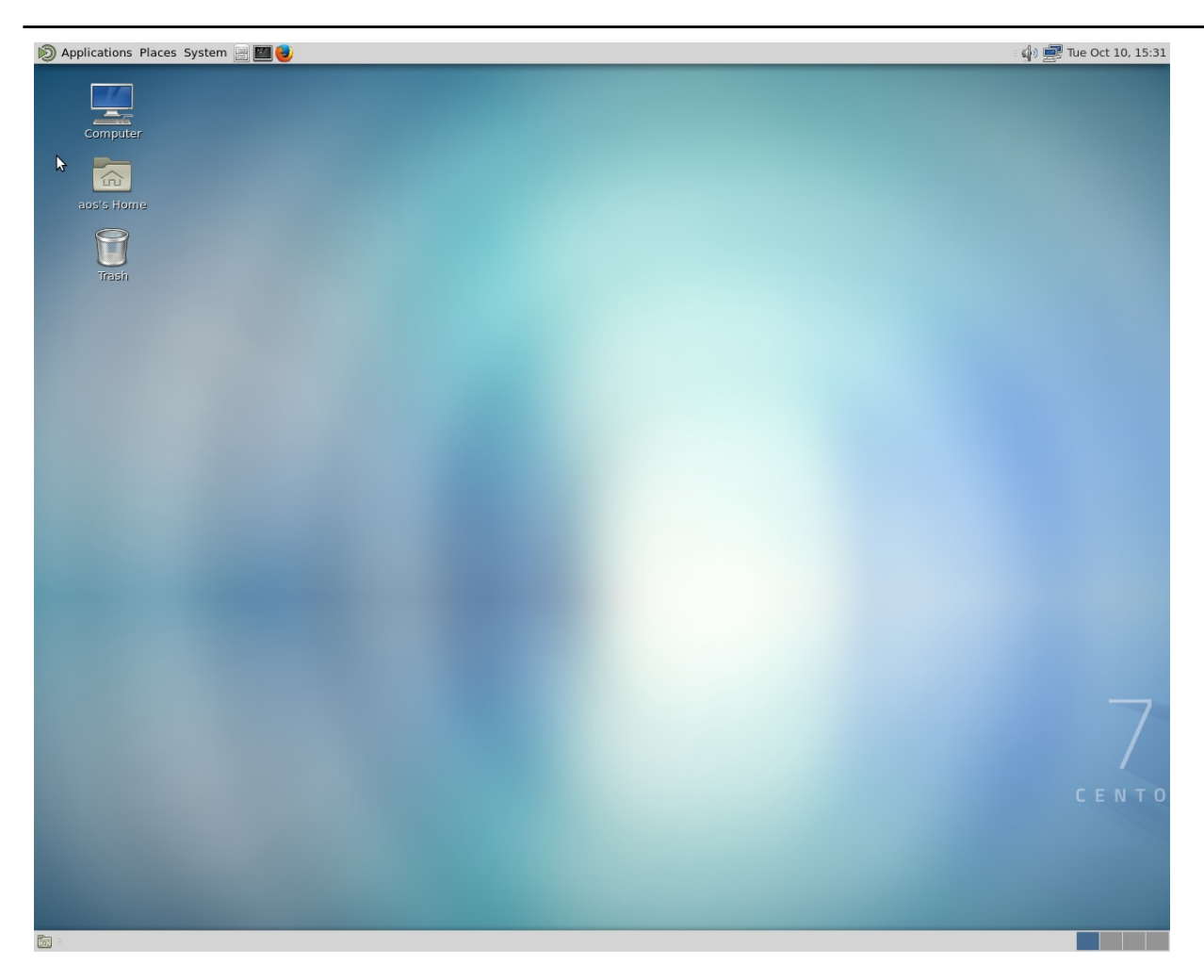

#### Linux desktop

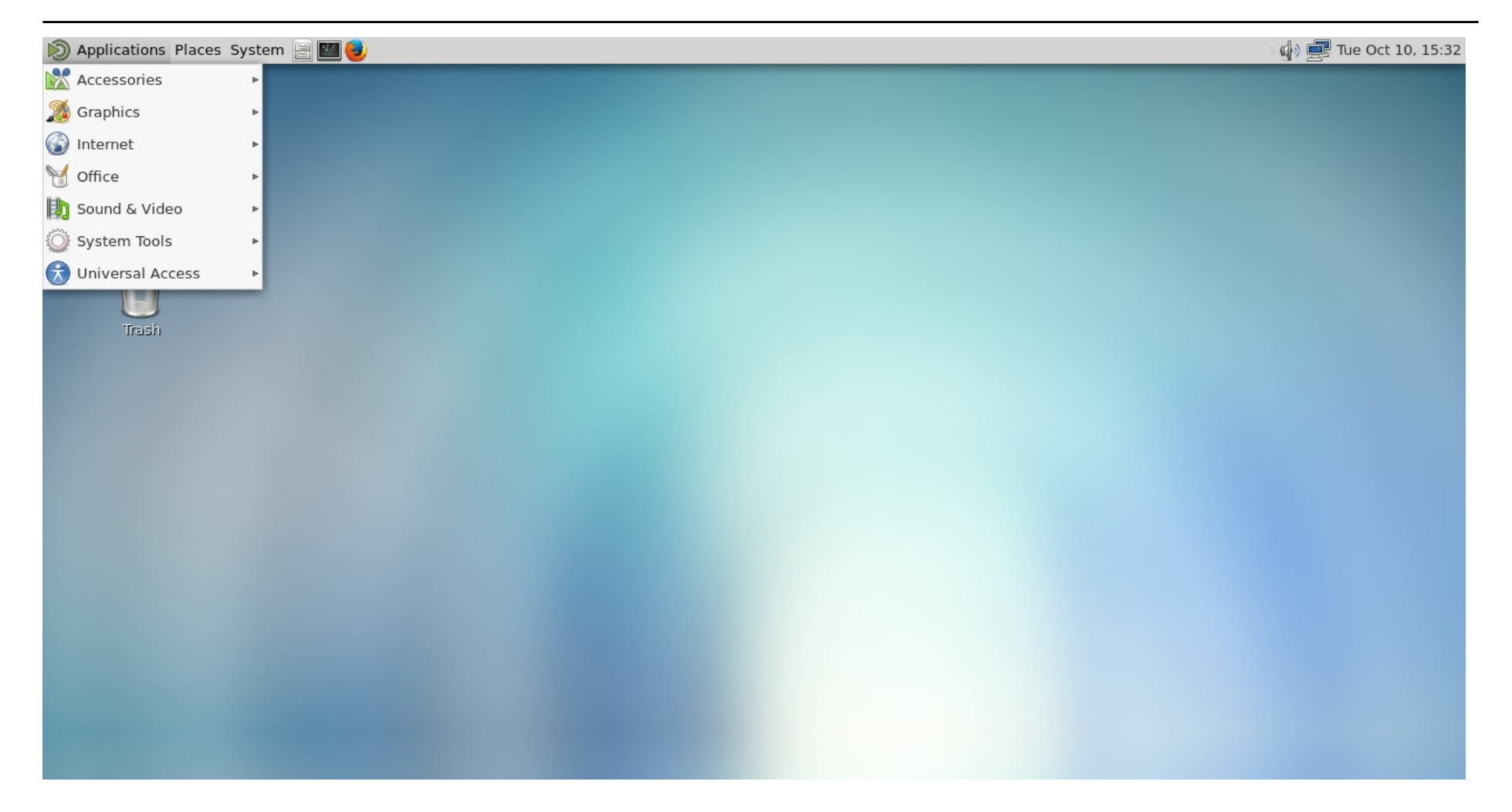

#### Linux – open a terminal window

| D          | Applications P | Places | Syste | em 📄 💹 🥹                       | ្ 🕼 🚍 Tue Oct 10, 15:34 |
|------------|----------------|--------|-------|--------------------------------|-------------------------|
|            | Accessories    |        | Þ     |                                |                         |
| 2          | Graphics       |        | Þ     |                                |                         |
| $\bigcirc$ | Internet       |        | Þ     |                                |                         |
| Y          | Office         |        | Þ     |                                |                         |
| b          | Sound & Video  | 0      | Þ     |                                |                         |
| Ö          | System Tools   |        | ►     | Application Installer          |                         |
| Ŕ          | Universal Acce | ess    | •     | 圆 Automatic Bug Reporting Tool |                         |
|            | U              |        |       | Boxes                          |                         |
|            | Trash          |        |       | 🕮 Caja                         |                         |
|            |                |        |       | Color Profile Viewer           |                         |
|            |                |        | l     | dconf Editor                   |                         |
|            |                |        | (     | 🍓 Disk Management              |                         |
|            |                |        |       | 词 Disk Usage Analyzer          |                         |
|            |                |        |       | 🗟 GParted                      |                         |
|            |                |        |       | 🔎 Log File Viewer              |                         |
|            |                |        |       | 🔊 MATE Disk Usage Analyzer     |                         |
|            |                |        | (     | MATE System Monitor            |                         |
|            |                |        | (     | MATE Terminal                  |                         |
|            |                |        |       | Nower Statistics               |                         |
|            |                |        |       | 🚳 SELinux Troubleshooter       |                         |
|            |                |        |       | 🔎 System Log                   |                         |
|            |                |        | (     | 🐼 System Monitor               |                         |
|            |                |        | [     | Terminal                       |                         |
|            |                |        |       | Use the command line           |                         |
|            |                |        |       |                                |                         |

## Linux – Logging off of the machine

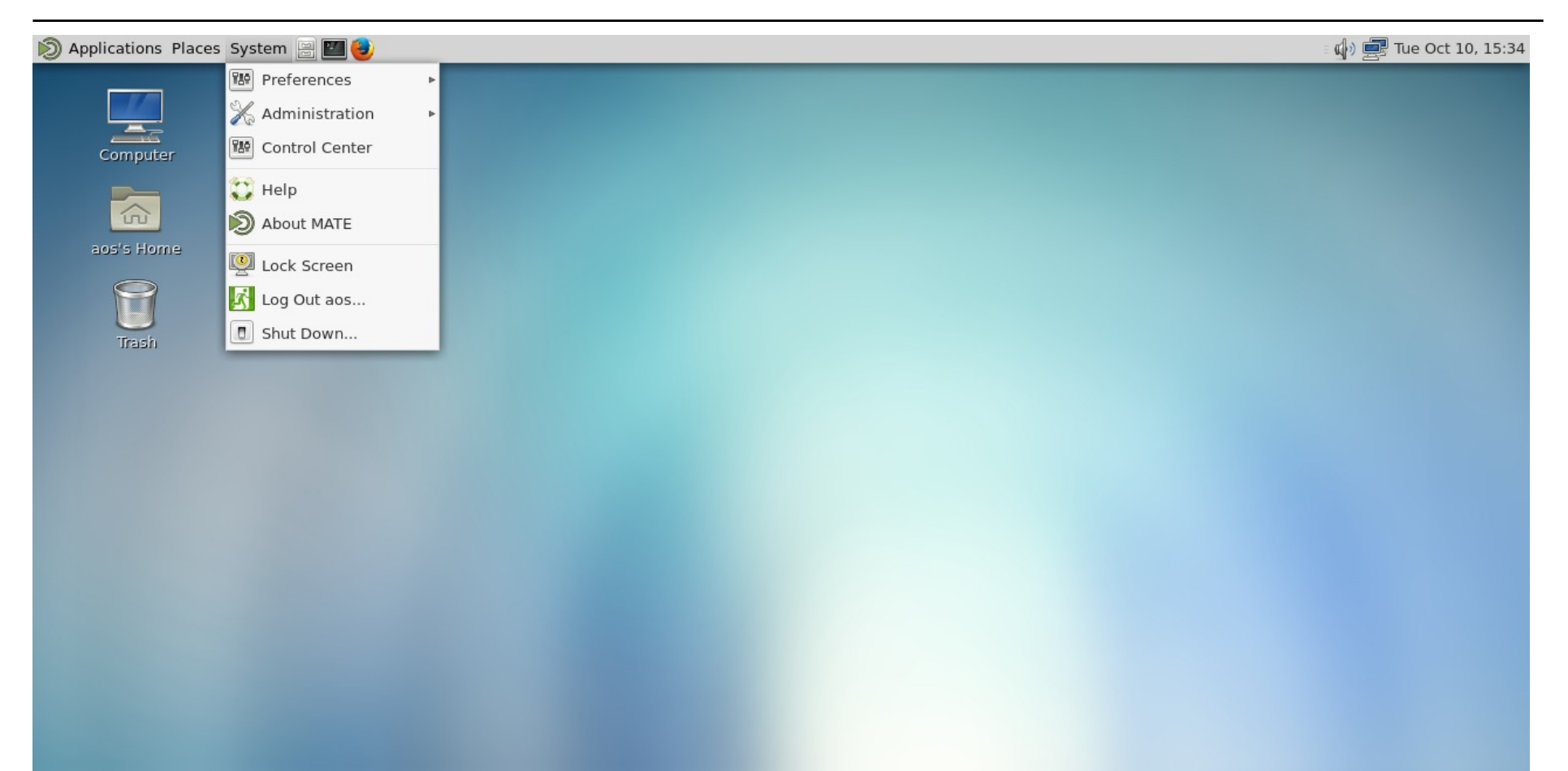

#### Brief Intro to Linux/Unix

- Operating Systems
- Brief History of Unix
- Basics of a Unix session
- □ The Unix File System
- Working with Files and Directories
- □ Your "Environment"
- Common Commands

# Brief Intro to Unix (cont' d)

- □ Compilers, Email, Text processing
- Image Processing
- □ The 'vi' editor

# **Operating Systems**

- The program that controls all other parts of a computer
- □ Familiar OS' s:

MS Windows Mac OSX Unix/Linux variations Novell, VMS, OS/2, iOS (phones Android and tablets)

#### History of Unix

- Created in 1969 by Kenneth Thompson and Dennis Ritchie at AT&T
- □ Revised in-house until first public release 1977
- 1977 UC-Berkeley Berkeley Software Distribution (BSD)
- 1983 Sun Workstations produced a Unix Workstation
- $\Box \quad AT\&T unix -> System V$

# History of Unix

- □ Today two main variants, but blended
- System V (Sun Solaris, SGI, Dec OSF1, AIX, linux)
- □ BSD (Old SunOS, linux, Mac OSX/MacOS)

 Linux distributions – RPM based (Red Hat, CentOS, Rocky) vs pkg based (Debian, Ubuntu, etc), many others

#### History of Unix

- □ It's been around for a long time
- It was written by computer programmers for computer programmers

Case sensitive, mostly lowercase abbreviations

- □ The Shell the command line interface, where you enter commands, etc
  - Some common shells
    - Bourne Shell(sh)C Shell(csh)
    - TC Shell(tcsh)Korn Shell(ksh)Bourne Again Shell(bash) [OSX terminal]Z shell(zsh) [new OSX terminal]

- □ Features provided by the shell
  - Create an environment that meets your needs
  - Write shell scripts (batch files)
  - Define command aliases
  - Manipulate command history
  - Automatically complete the command line (tab)
  - Edit the command line (arrow keys in tcsh)

□ Logging in to a unix session

- login: username
- password: tImpAw\$ (this Is my password At work \$) OR
  - IHateHaving2changeMypasswordevery3weeks!!!

The password speech...

DoIT Password guidelines:

https://it.wisc.edu/guides/select-manage-protect-passwords

• Can log in more than once, in several windows

- □ Logging in to a unix session
  - Many people can be logged in at the same time via the network
  - Remote login secure shell [cat3/cat4/cat5.aos.wisc.edu]
  - Windows SecureCRT or putty (Xming for graphics)

https://www.aos.wisc.edu/~poker/windows\_xwindows/

- OSX/Linux from Terminal window ssh <u>username@remote.machine.edu</u> –Y (or –X)
- Starts in your home directory

- □ Logging off from a Unix session
  - logout, exit, ^d
  - For CentOS Linux, choose 'System/Log out'
  - In x-windows, click 'EXIT', right-click in background, select 'logout/exit', try various buttons in the background.
  - MAKE SURE you are logged out, or others can access your files, do things as you. Also, if the screen locks, others may not be able to use the machine

- □ Changing your password
  - passwd (will ask for your old password, then your new one, then new one again to confirm) – characters will not show on the screen
  - If you forget your password see the systems administrator, they can change it for you.

- □ Who are you?
  - id
  - groups what groups you belong to
  - root the Superuser administrator

- □ What is a file?
- □ Types of files
  - Ordinary Files (text, programs, images, etc)
  - Directories Folders (file that holds other files, directories)
  - Special files (used to represent physical devices (printers, disks, etc)
  - Pipes (temporary file used to hold output from one command until it is ready to be read by another

□ Types of files (cont' d)

.. – A special directory that refers to the parent directory (the one above where you are now)

. – A special directory that refers to the directory that you are in now

All directories contain . and ..

 Organized as a heirarchy of directories starting with '/' (the root directory)

 "/" is similar to the Windows 'My Computer', or the Mac Desktop/Finder.

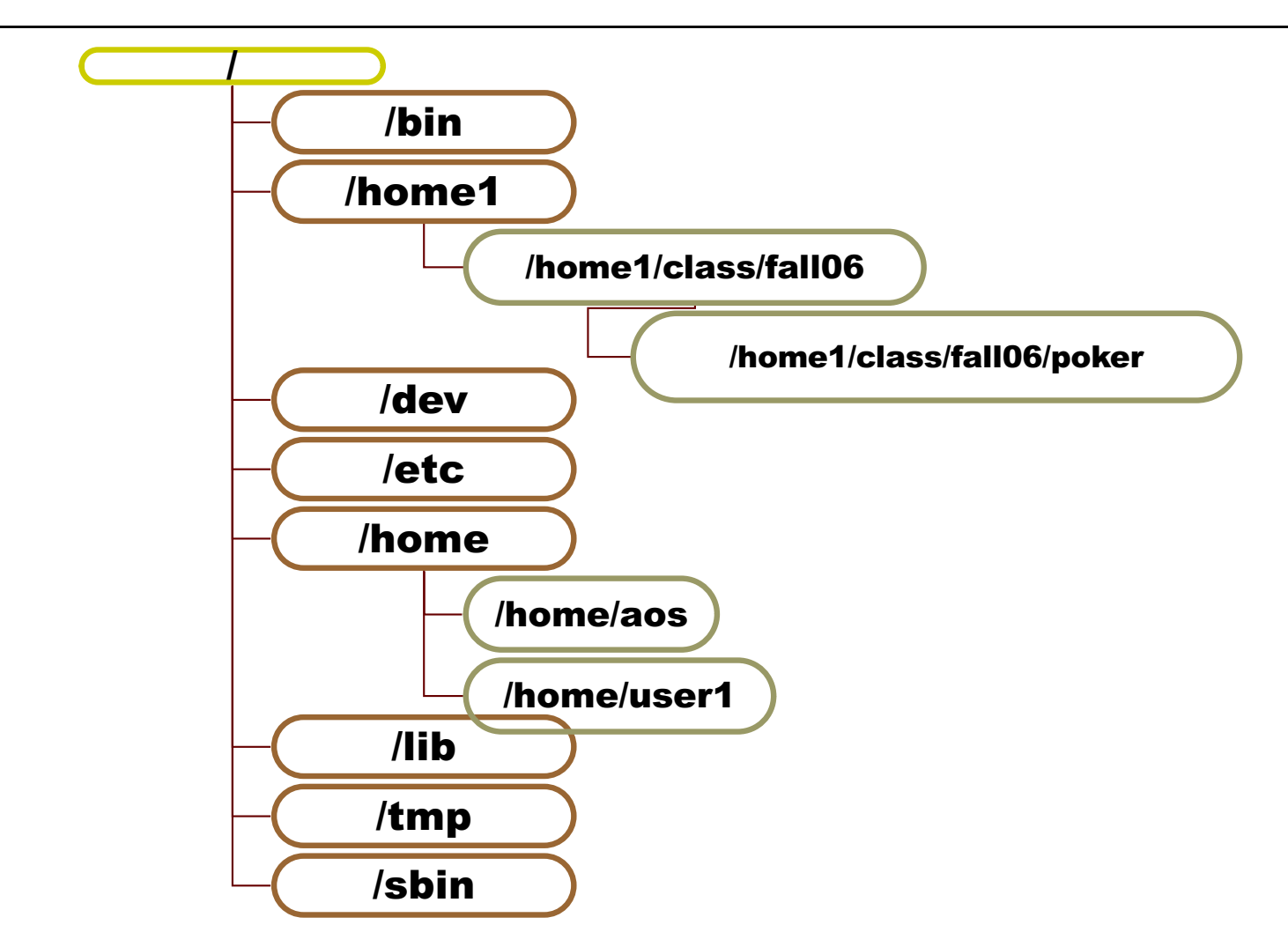

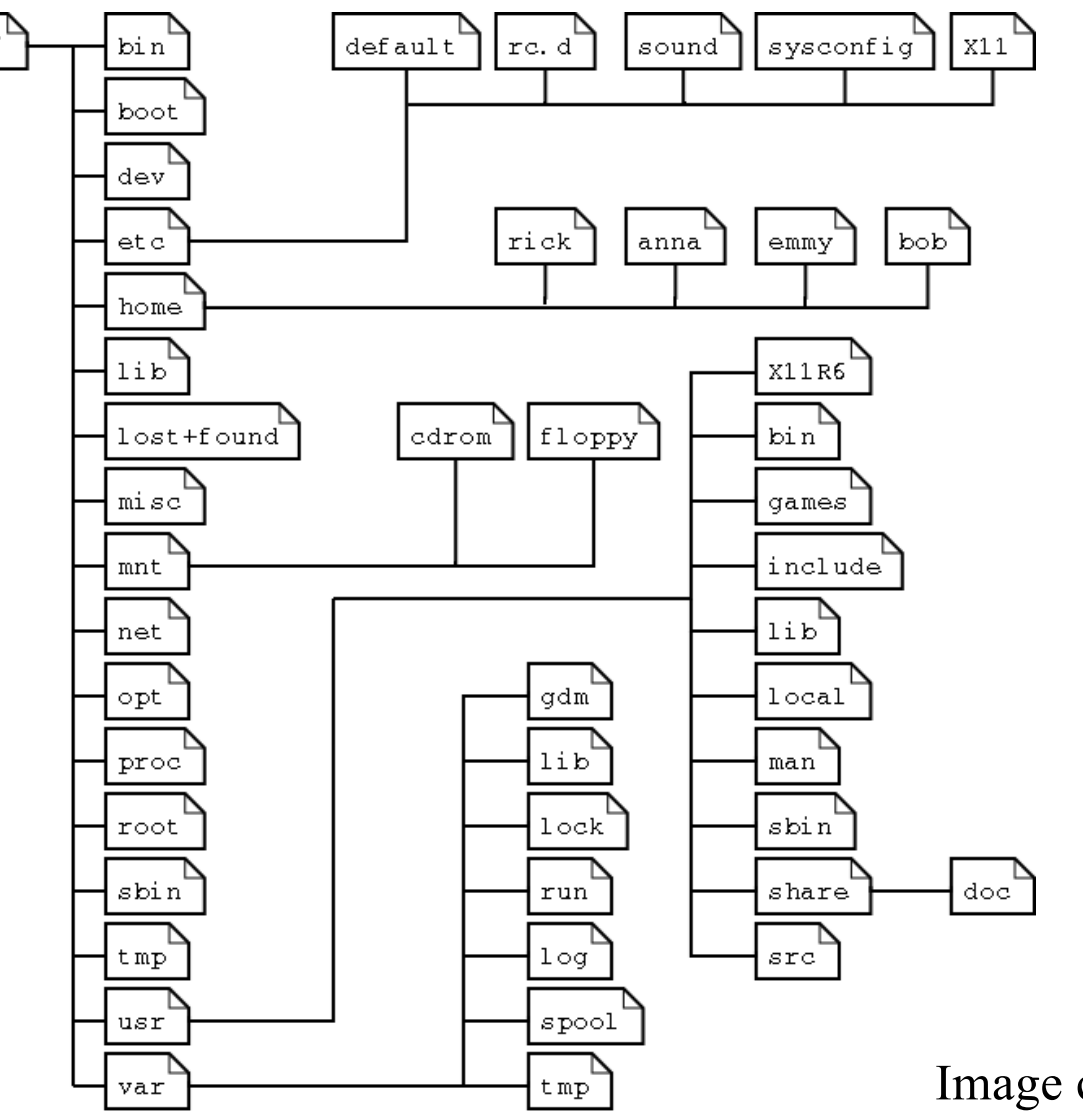

Image credit: tldp.org

- Home Directory where you are when you first log in (usually under /home here, under /home1/class/fall18)
- Open Terminal starts in home or Desktop directory
- Current Working Directory (pwd)
- Absolute vs Relative Path Names /home1/class/fall18/poker/dir1/file1 dir1/file1

□ Change directory to dir1 (cd command)

cd dir1

Ways to refer to that same file

/home1/class/fall18/poker/dir1/file1 file1 ../dir1/file1 ./file1

#### Common System Directories

- / root directory
- □ /bin common programs, shared by system/users
- □ /boot startup files, kernel, boot manager
- □ /dev references to peripheral hardware (disks, GPU)
- □ /etc administrative/configuration files/programs
- □ /home user home directories
- □ /initrd information for booting
- □ /lib libraries used by programs and languages

#### Common System Directories

- □ /lost+found files saved during power failures, etc
- □ /misc for miscellaneous purpouses
- □ /mnt standard mount point for external file systems
- □ /net standard mount point for remote file systems
- □ /opt third party software
- /proc virtual file system with info about system resources
- /root administrative user home directory (different than 'root' /
## The Unix File System

### Common System Directories (cont' d)

- □ /tmp scratch area for temporary files
- □ /usr system files/directories shared by users
- □ /var variable/temp files (mail, printing, OS updates)
- $\Box$  /usr/include C include files
- □ /home/aos- home directory for user 'aos'
- /tornado/home1/class/fall06/poker home directory for user 'poker'
- □ /usr/local locally added programs, libraries, etc
- □ /usr/local/bin, /usr/local/lib, /usr/local/include, etc.

□ Case Sensitive! (Is not the same as Ls or LS)

- The Prompt: where you enter your commands
   agnes[poker] %1 (csh, tcsh)
   agnes\$ (sh, ksh, bash)
   agnes\$ (root/admin shell)
- General command syntax command [-flags] arg1 arg2...

- Use backspace or delete to correct errors stty erase [hit the key you want to use]
- Online manual pages for almost all commands
  - man man
  - man passwd
  - man -k compiler

- Processes unique process ID number for every process that is running
- Commands to identify processes
  - ps
  - ps –flu poker
  - ps –efl
  - ps –aux (bsd type systems)

#### □ ps –flu poker

# ps -flu poker

F S UID PID PPID C PRI NI ADDR SZ WCHAN STIME TTY TIME CMD

8 S poker 1047 1 0 99 20 70cb0ec0 155 70cb0f2c Jan 16 ? 0:00 /bin/sh

8 S poker 1049 1048 0 40 20 70ccd5f0 269 7015587a Jan 16 ? 0:00 /var/tmp/lm TMW12.ld

8 S poker 1048 1047 0 41 20 70ccceb8 133 70641c1c Jan 16 ? 0:00 sh -c while read line;

□ Jobs – per shell shortcut of programs running

agnes 27% jobs
[1] + Running

firefox

□ Killing processes kill pid kill -STOP pid kill -9 pid □ Job Control ^Z - stop a running job jobs fg %1 bg %1

- Typical command locations
  - /bin
  - /usr/bin
  - /usr/local/bin
  - /home1/class/fall06/poker/bin
  - /research/linux\_bin

□ PATH environment variable – where linux looks for progs

```
agnes 1% echo $PATH
/research/linux_grads/grads-1.9b4/bin:
/research/linux_bin:/research/linux_idv:
/research/linux_mcidas/bin:
/research/ncl/bin:
/usr/local/weather/bin:/usr/local/bin:
/bin:/usr/bin:/usr/bin/X11:.:
/research/linux_gempak/GEMPAK7/os/linux/bin
```

agnes 2% rehash

agnes 3% ./prog

- □ Locating Programs whereis, which
  - agnes 2% whereis pwd
    pwd: /bin/pwd /usr/bin/pwd
  - agnes 3% which pwd
    /usr/pwd

- Several commands can be entered on one command line, separated by a ';'
   ls ; date
- Use output of one command as input to another – separate by a | ls –ltrF | tail
- Run a command in the background
   firefox &

- □ Command History (in C or TC shell)
  - history list previous commands (numbered)
  - II repeat previous command
  - !str repeat previous command beginning with 'str'
  - !N repeat command number N
  - *^old^new* repeat previous command, replacing first occurrence of *'old'* with *'new'*

- Command History
  - tcsh/bash arrow keys
  - up/down to cycle back/forward through command history
  - left/right to edit the command line
  - <ctrl>-a beginning of line
  - < ctrl>-e end of line
  - Don't need to move to end of line before running

- □ Standard input/output/error from commands
  - Input usually the keyboard
  - Output usually the screen
  - Error usually the screen

Redirecting standard input/output/error (csh/tcsh)

#### >> >> >> >> < << <<

ls > file std output overwrites file
ls >> file std output appends at end of file
ls >& file std output/error into file
ls >>& file std output/error appended to file
ls < file std input from file
ls << WORD std input until line identical to
WORD [WORD must be first and only
thing on the line, and unique]</pre>

- Pipes (the vertical bar | )
  Is -ltrF | tail
- Aliases roll your own commands alias ll '/bin/ls –ltrF' alias lt '/bin/ls –ltrF | tail' alias arch 'cd /bigtemp/poker/archive'
- $\square$  Line Continuation character  $\setminus$

```
Line Continuation character - \
/bin/rm -r \
file1 \
file2 \
file3 \
file4
```

Shell Scripts – group of commands entered one by one in a file, executed as if you had typed them at the prompt

#!/bin/csh echo 'Good Morning, Pete' echo 'Today is ' `date` echo 'Remember everything you need to do' exit

Used extensively for creating GEMPAK plots

- □ Creating files
  - cat concatenate files

cat > file1
this text will be put into file1
^D

cat file1 file2 file3 > file4

cat file1 file2 > file1

- $\square$  echo echo commands to stdout (the screen?)
  - echo 'this text will be put into file1' >
    file1

echo 'this text will be appended after
the last' >> file1

touch – create an empty new file, or update modification time of an existing file

touch file

- Editing files
  - What is a text editor compared to a word processor?
  - vi, nedit, gedit, nano, pico, emacs

```
vi file1
nedit file1 &
```

### □ Text editors

- vi(m) cryptic text editor included with all unix
- nedit graphical editor similar to notepad
- gedit another graphical editor
- pico/nano nicer character based text editor
- emacs powerful, customizable text editor

#### Displaying files

- Cat file scrolls up the screen
   cat file1
- Pagers (more, less) pause between screenfuls
   less file1
- Text editors (vi, nedit, pico, emacs)
- Head displays the first 10 lines of a file
   head –20 file (first 20 lines)
- Tail displays the last 10 lines of a file
   tail –f20 file (the last 20 lines, then anything appended to file)

## $\Box$ Listing files – ls

ls
 a b dir1 file1
ls -a
 . .. a b dir1 file1
ls -1 file1
-rw-r--r-- 1 poker user 203 Jan 13 16:39 file1

- □ Copying files cp
  - cp file1 file2
  - cp file1 dir1

copies file1 to file2

- creates a copy of file1 in dir1
- cp file1 file2 file3 dir1 creates copies of all 3 files in dir1

#### □ Moving/renaming files - mv

- **mv file1 file2** renames file1 to file2
- **mv file1 dir1** moves file1 to dir1/file1
- mv file1 file2 file3 dir1

moves of all 3 files into dir1

- □ Deleting files rm
  - rm file1 deletes file1

## rm –i file1 file2 file3 deletes file1, file2, file3, but asks you for confirmation first

□ The –i flag works with cp and mv also

□ Comparing two files – diff

<file1> <file2> Line one is the same Line one is the same Line two is not the same Line two is different

# diff file1 file2 2c2 < Line two is not the same -- > Line two is different

- □ Searching the contents of files grep grep EXPRESSION file1 file2 file3 grep -i expression file1 file2 file3
- Sorting the contents of a file sort sort file1 sorts contents of file1 in alpha order sort –n file1 sorts in numerical order
  - sort -r file1 reverses order of sorting
    sort -nr file1 reverses numerical order

- File permissions controlling access to your files
  - chmod [ugoa] [+/-] [rwx] files
    - u user, g group, o others, a all
    - + add access
    - - remove access
    - r read, w write, x execute

- File permissions controlling access to your files
  - chmod NNN files
     N = sum of read (4), write (2), execute (1)

#### chmod 761 file results in

#### -rwxrw---x

Userread, write, executeGroupread, writeOtherexecute

- umask default permission mask
  - A 3 digit number that is subtracted from 666 for files 777 for directories
     to get the default permissions

to get the default permissions

umask default is 022, resulting in default permissions of

rwxr-xr-x (755)

- Wildcard characters
  - \* matches 0 or more of any characters
  - matches exactly one character
  - [Jj] matches exactly one J or j
  - [1-5] matches exactly one 1,2,3,4, or 5
  - $\sim$  expands to full path to your home directory
  - ~poker expands to full path to poker's home dir

- Determine file type file agnes 3% file 12z28\_300.ps 12z28 300.ps: PostScript document
- Finding/Searching for a file find find PATH -name "filename" -print find /usr/people/poker -name "\*.txt" -print
- □ Symbolic Link a pointer to a file ln -s original\_file new\_file

- □ Printing files (cmd line) lpr OR lp, lpq, lprm
  - lpr -Psynoptic file\_to\_be\_printed
  - lpq -Psynoptic
  - lprm -Psynoptic idnum
  - lp -ddest file\_to\_be\_printed
- Only text or postscript files no GIF, JPG, PDF, .gz, etc – linux can handle them

□ If you print a file and it doesn't print...

lpq -Psynoptic synoptic is not ready Rank OwnerJob File(s) 1<sup>st</sup> poker359 evince-print 2<sup>nd</sup> aos 360 homework1.ps 3<sup>rd</sup> morgan 361 gpend.ps

□ please let me know!!
- □ Available printers in AOS:
  - gpend b/w printer in back of 1411
     use if you are working in 1411
  - synoptic b/w printer in room 1443
     use if you are not in 1411 or a class is in there
  - prism color printer in room 1411 COLOR ONLY please!!
  - chroma color printer in room 1443 COLOR ONLY please!!

- □ Compressing files to save disk space
  - gzip –v filename
  - gunzip –v filename.gz
  - compress –v filename
  - uncompress –v filename.Z
  - pack filename
  - unpack filename.z
  - bzip2 (.bz)

- Transferring files from one machine to another
  - ftp (only for anonymous ftp now..)
    ftp machine.aos.wisc.edu
    (user, password)
    cd whateverdir
    bin (or ascii)
    put localfile remotefile
    get remotefile localfile
    bye (or quit)

- Transferring files from one machine to another
  - scp secure copy
    - scp filename username@remote:/path/filename
      scp username@remote:/path/filename .
    - scp "\*.txt" username@remote:/path/filename

- Transferring files from one machine to another
  - sftp secure ftp (really sits on top of scp)

sftp username@remote.machine.name

- Windows sftp clients:
  - □ ssh secure shell file transfer
  - □ winscp (winscp.net)
  - Software.wisc.edu / Campus Software Library SecureFX (for windows)

#### Directories

- mkdir create a directory
- mv move or rename a directory
- $\blacksquare \quad ls list the contents of a directory$
- cp copy a directory

cp -r dir1 dir2 copies all files/dirs in dir1 into dir2 if doesn't exist – copies dir1 and sub into dir2 if it does

- rmdir (or rm –r) remove a directory
   rmdir dirname remove directory only if empty
   rm –r dir1 recursively remove dir1 and all in it
- pwd display full path to current directory

- Environment variables
  - echo \$VAR
  - setenv VAR value (in csh)
  - VAR=value ; export VAR (in sh)
  - export VAR=value (in bash/ksh)
  - env [prints all environment variables]

ΤZ

#### Common Environment variables

- DISPLAY for x-windows, the display location
  EDITOR your default text editor for mail, etc
  PAGER your default pager for man, etc
  PATH the search path for programs
  PRINTER the default printer
  SHELL the name of the shell you are using
  TERM the type of terminal you are using
  - the local time zone

#### Common Environment variables

- NETCDF directory for netCDF libraries, etc
- LD\_LIBRARY\_PATH path to search for shared libraries
- MATLABPATH path for matlab files
- NCARG\_ROOT path for NCAR graphics/ncl

- □ Shell variables (tcsh)– usually lowercase
  - echo \$var
  - set var = value (string value in csh/tcsh)
  - @i = 5 (numeric value in csh/tcsh)
  - set var myvar (in bash)
  - set [prints all environment variables]

Usually used to set shell specific preferences or behavior – or in scripting

- □ Startup files
  - Used to set aliases, environment variables, paths, etc. that you want set every time you log in
  - .cshrc executed for all C shells
  - .tcshrc executed for TC shell (.cshrc works too)
  - .login only executed once at login time
  - .profile executed for Bourne, K shells
  - .bashrc or .bash\_profile for bash

#### □ Startup files - .tcshrc

```
# .cshrc
```

...

```
switch ($TMP_OS)
case irix:
    # execute SGI stuff
Breaksw # end of SGI stuff
case sunos:
    # execute Solaris (Sun) stuff
```

Breaksw # end of Solaris stuff case linux:

# execute linux stuff
breaksw # end of linux stuff

#### □ Startup files - .tcshrc (cont' d)

```
umask 22
limit coredumpsize 0
set path=(/research/linux_grads/grads-1.9b4/bin \
/research/linux_bin \
/research/linux_idv \
...
/usr/X11R6/bin \
. )
```

setenv NCARG\_ROOT /research/ncl
setenv GADDIR /research/solaris\_grads/grads-1.9b4

#### □ Startup files - .tcshrc (cont' d)

```
# For Gempak
source /research/linux_gempak/NAWIPS/Gemenviron
if ($?prompt ) then
    set history=32
endif
alias ls 'ls -C'
alias ll 'ls -ltrF'
alias h history
```

```
set prompt="`uname -n` \!% "
```

```
breaksw # end linux stuff
```

### More commands

□ df

п

- □ clear clear your screen
  - display disk size, usage, amount free (512 byte blocks – use –k option to get kb, -h)
  - du display disk usage in 512 byte blocks (use
    –k option to get kb, -h to get Gb/Mb/Kb)
  - du –sk \* | sort –nr display disk usage in kb for each file, directory, sorted by size, largest first

## More Commands

- script get a log of all commands entered and their output (typescript)
- □ source execute the contents of a file as if they were typed in at the prompt
- tar write one or more files/directories to tape or to an archive file, or extract from tape or archive file

### More commands

- ssh connect to another machine over the network
  - ssh machine.domain.edu -l username
    ssh username@machine.domain.edu

-X or -Y to tunnel Xwindows traffic

□ who/w - who is logged into this machine right now

### Even More commands

- awk pattern scanning and processing language
- □ sed stream editor

П

П

cal

- displays a calendar (cal 2001)
- date sets or displays the date
- ed, ex simple line-based text editors (vi is based on these)
- □ hostname- set or display the machine name
- □ od dumps octal, decimal, hexadecimal or ascii representations of files

# Compilers/Programming languages

- $\Box$  cc/gcc C compiler
- $\Box$  CC/g++- C++ compiler
- □ f77/g77/pgf77/ifort Fortran 77 compiler
- □ f90/g95/pgf90/ifort Fortran 90/95 compiler
- □ gfortran Fortran compiler
  - gcc file.c produces a.out

gfortran —o exefile file.f — creates
exefile

# Compilers/Programming languages

- □ perl Perl interpreter
- python python interpreter
  - python file.py jupyter notebook (web IDE)
- □ javac/java Java compiler/interpreter
- make maintain, update, regenerate programs and files

make

make -f Makefile

## Email

□ mail – standard unix mail program

```
mail user@email.address
input text blah blah blah
```

- □ Mail slightly more advanced
- □ elm
- □ Pine
- □ mozilla/thunderbird
- □ web email clients in firefox/chrome

## Text Processing

- Postscript file begins with !PS... preview with 'ggv, ghostview, gv' print using 'lpr'
- □ tex/latex dvi files xdvi, dvipdf, dvips
- □ nroff/troff old, mostly unix man pages
- xpdf or evince read pdf files (or in chrome/firefox)

# Image/movie processing

- □ pbmplus/netpbm- suite of image conversion progs
- ImageMagick suite of image conversion progs (convert, display, identify, etc.)
- □ ffmpeg movie creation/conversion
- □ xv image viewer
  - gimp image prog similar to photoshop
    - movie viewer

□ xanim

vlc

- animation/movie viewer

# Web browsing

- □ NO MS Internet Explorer / Edge / Safari
- Mozilla firefox
- □ Google chrome
- □ lynx text based web browser
- links text based web browser

Weather data viewing/plotting/searching

- □ weather
- □ GEMPAK
- □ AWIPS
- □ McIDAS
- □ grads
- □ vis5d
- □ idv

- text info
- graphical plotting, analysis
- graphical plotting, analysis
- graphical plotting, analysis
- graphical plotting, analysis
- 3-d animation
- graphical plotting, analysis

### A Sample GEMPAK script

- □ cp /research/sample\_gempak\_script.csh ~
- chmod a+x ~/sample\_gempak\_script.csh
- ./sample\_gempak\_script.csh
- Should create a map of 850 theta and MSLP named 850slp\_170101012.gif (today's date)

## Anaconda/Miniconda python

- Get miniconda from http://conda.pydata.org/miniconda.html
- conda create --name aos330 python=3.10
- Must use bash (type bash to start)
- source activate aos330 conda activate aos330

conda deactivate

# Anaconda/Miniconda python

More detailed info about installing miniconda, using conda-forge and creating environments:

https://www.aos.wisc.edu/~poker/python\_conda.html

## For more info...

Much of the information contained here came from a document called Unix is a four-letter word... and vi is a two-letter abbreviation, and from UNIXhelp for Users, both available with other references at

aos.wisc.edu/~poker/unixhelp.html

- □ Two modes of keyboard input
  - Command mode all keys used to move the cursor, yank/put lines, etc.
  - Input mode all keys are used to input the characters that you would expect.

- □ Starting vi
  - vi filename
  - If 'filename' did not already exist, you will see a blank screen with a bunch of tildes (~) down the left side. This lets you know that the file is empty (where the bottom is)
  - Vi starts in command mode; certain characters place it in insert mode

- When in insert mode, vi does what you would expect:
  - Characters you type are inserted into the file
  - Backspace/delete erase characters
  - <esc> will get you back into command mode
- Typing <esc> a few times will always get you back to command mode

Command mode is where you do everything that isn't done in insert mode

 In command mode, all the keys that would normally insert characters into the file now have completely different functions

k

- □ Some common keystrokes:
  - Moving the cursor around
    - h move cursor one character to the LEFT
      - move cursor one line DOWN
      - move cursor one line UP
    - 1 move cursor one character to the RIGHT

- Some common keystrokes
  - Moving the cursor around
    - 0 move cursor to BEGINNING of LINE
    - \$ move cursor to the END of the LINE
    - G move the cursor to the END of the FILE
    - 1G move cursor to the TOP of FILE

- Some common keystrokes
  - Moving the cursor around

<ctrl>-f – move forward (down) one full screen <ctrl>-b – move back (up) one full screen <ctrl>-d – move down (forward) one half screen <ctrl>-u – move up (back) one half screen
If you try to move somewhere that vi doesn't want you to move (press 'h' to go left when your cursor is already at the left-most column) vi will beep or flash your terminal.

- □ Inserting text (entering insert mode)
  - i insert text starting before cursor
  - I insert text starting before first character on line
  - a append text after cursor
  - A append text after end of line
  - o open a new line beneath the current line
  - O open a new line above the current line

- □ Deleting text:
  - x delete the character that the cursor is on
  - dd delete the line that the cursor is on

- □ Saving and quitting
  - :w write to disk
  - :wq write to disk and exit (writes regardless of whether the file has changed or not)
  - ZZ write to disk and exit (does not write if file has not changed)
  - :q! exit without writing to disk

□ Copy, Delete, Move text:

- Ndd delete N lines starting with the line the cursor is on. Those lines are placed in a storage area (buffer) that can be retrieved later on
- Nyy yank N lines starting with the line the cursor is on. The lines are copied into a buffer; but also left intact.

□ Copy, Delete, Move text:

- p put the text from the buffer into the file starting with the line below the cursor
- P put the text from the buffer into the file starting with the line above the cursor

#### Marking lines

- You can mark 26 locations in the file with an invisible marker (a-z)
  - ma marks the line as location 'a'
    'a moves to the location marked as 'a'
    d'a delete text from the line where the cursor is now, to the line marked with 'a'
    y'a yank the text from the line where the cursor is now to the line marked with 'a'

- □ Search and Replace:
  - /text search forward for next occurance of 'text'
  - ?text search backwards for next 'text'
  - n repeat the previous search, same direction
  - N repeat previous search, opposite direction

- □ Search and Replace:
  - :s/search\_string/replace\_string/g replaces every 'search\_string' on the current line with 'replace\_string'
  - :s/search\_string/replace\_string/ replaces only the first occurance on the line
  - :32,56s/search/replace/g replaces every 'search' occurring between lines 32 and 56 inclusive with 'replace

- □ Search and Replace:
  - ..,\$s/search/replace/g

replace every 'search' between the current line (.) and the last line in the file (\$) with 'replace'

- :1,\$s/search/replace/g
- :%s/search/replace/g

both these replace every 'search' in the entire file with 'replace'

#### □ Undo

- u undo the last command that you told vi to perform (usually limited to one command, vim under linux lets you undo many)
- U undo all of the changes made to the current line since you moved there
- □ Repeating commands:
  - repeat the last command given

### For more info...

Much of the information contained here came from a document called Unix is a four-letter word... and vi is a two-letter abbreviation, and from UNIXhelp for Users, both available with other references at

http://www.aos.wisc.edu/~poker/unixhelp.html

http://www.aos.wisc.edu/~poker/windows\_xwindows